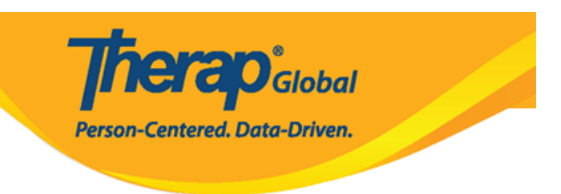

## Tingnan at I-Acknowledge ang T-Log mula sa To Do Tab

Ang mga users na nabigyan ng **T-Log View** role ay makaka kita at acknowledge ng T-Log mula sa **To Do** Tab sa Dashboard

1. I-click ang **To Do** Tab sa **Dashboard**.

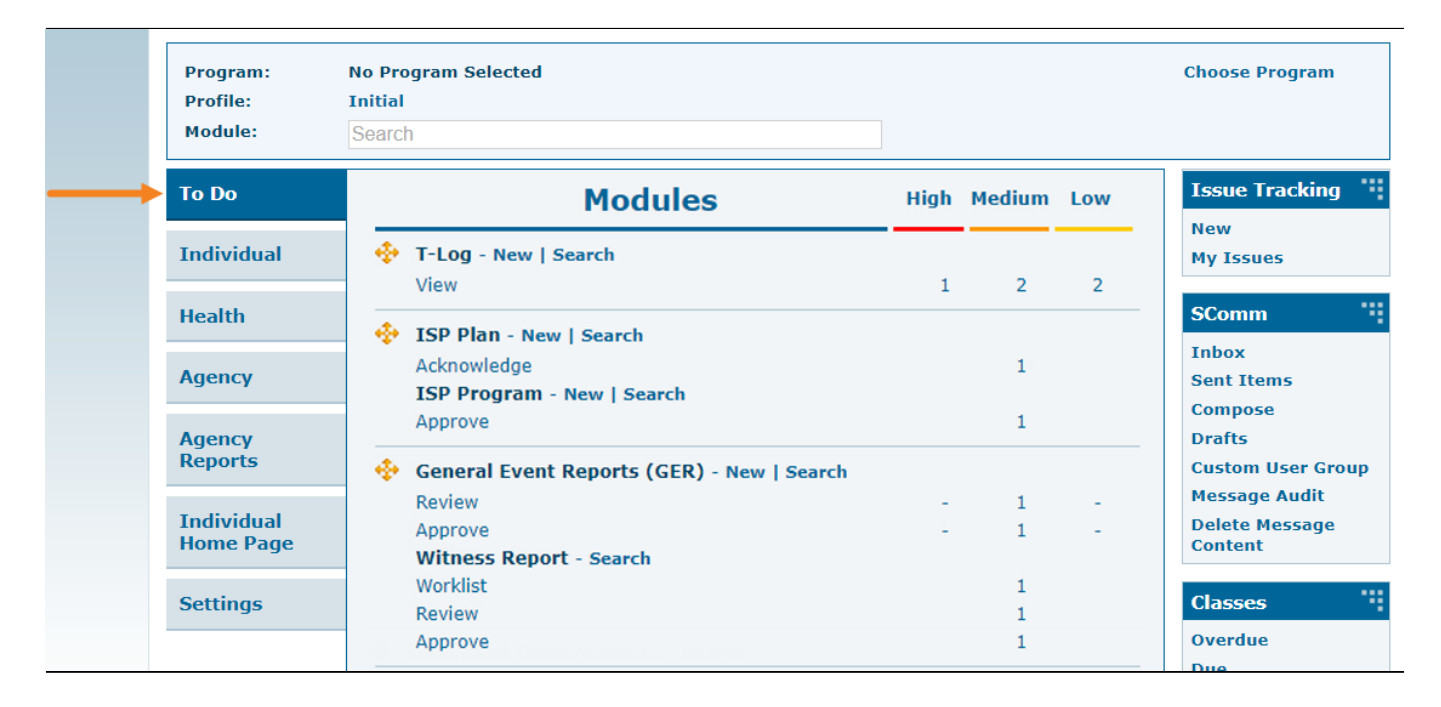

2. I-click ang View link sa ilalim ng T-Log section sa To Do Tab.

| Program:<br>Profile:<br>Module: | No Program Selected<br>Initial<br>Search     |      |        |     | Choose Prog            |
|---------------------------------|----------------------------------------------|------|--------|-----|------------------------|
| To Do                           | Modules                                      | High | Medium | Low | Issue Trac             |
| Individual                      | T-Log - New   Search                         | 1    | 2      | 2   | New<br>My Issues       |
| Health                          | ISP Plan - New   Search                      | 1    | 2      |     | SComm                  |
| Agency                          | Acknowledge<br>ISP Program - New   Search    |      | 1      |     | Inbox<br>Sent Items    |
| Agency                          | Approve                                      |      | 1      |     | Compose<br>Drafts      |
| Reports                         | 🚸 General Event Reports (GER) - New   Search |      |        |     | Custom Use             |
|                                 | Review                                       | 1    | 1      | -   | Message Au             |
| Individual<br>Home Page         | Approve<br>Witness Report - Search           | -    | 1      | -   | Delete Mess<br>Content |
| Sottings                        | Worklist                                     |      | 1      |     | Classes                |
| Settings                        | Review                                       |      | 1      |     | Classes                |

Person-Centered. Data-Driven.

Ang **T-Log Search** page ay magbubukas at magpapakita ng mga listahan ng T-Logs.

| Г-Log Se     | arch             |                    |                     |                 |         |          |           |        |                           |
|--------------|------------------|--------------------|---------------------|-----------------|---------|----------|-----------|--------|---------------------------|
| Filter       |                  |                    |                     |                 |         |          |           |        | 15 • Records              |
| NL 4         | Individual       | \$<br>Summary \$   | Program Name \$     | Entered By \$   | Create  | e Date 🚽 | Status    | р Туре | \$<br>Form ID \$          |
| High         | Chowdhury, Niloy | test               | Day Shift           | Hossain, Anwar  | 11/20/3 | 2019     | Submitted | Ν      | TL-DEMOTPHL-HDN4NGFZDMULX |
| Medium       | Motseko, Thabang | Drawing            | Day Shift (Lesotho) | Rahman, Ferdaus | 11/20/  | 2019     | Submitted | Ν      | TL-DEMOTPHL-HDN4NGFZ6MULS |
| Medium       | Ahmed, Tafsir    | Health             | Behaviour           | Rahman, Ferdaus | 11/20/  | 2019     | Submitted | н      | TL-DEMOTPHL-HDN4NGFZ4MULL |
| Low          | Hossaain, Amit   | Today's Activities | Day Shift           | Ibrahim, Amit   | 11/20/  | 2019     | Submitted | Ν      | TL-DEMOTPHL-HDM4NGAZ2MULC |
| Low          | Hossain, Imran   | Painting           | Day Shift           | Ibrahim, Amit   | 11/20/3 | 2019     | Submitted | N      | TL-DEMOTPHL-HDM4NGAYXMUL7 |
| Showing 1 to | 5 of 5 entries   |                    |                     |                 |         |          |           |        | Previous 1 Next           |

3. I-click ang pangalan ng **Individual** na nais tingnan mula sa listahan ng T-Log.

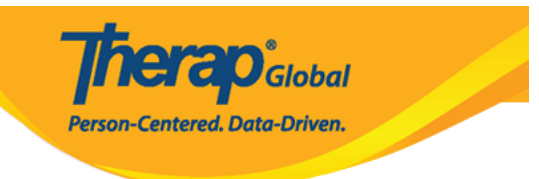

## T-Log Search

| Filter         |                  |                    |                     |                 |               |           |        | 15 • Records              |
|----------------|------------------|--------------------|---------------------|-----------------|---------------|-----------|--------|---------------------------|
| NL \$          | Individual \$    | Summary \$         | Program Name \$     | Entered By  \$  | Create Date 🚽 | Status \$ | Type 🗘 | Form ID \$                |
| High           | Chowdhury, Niloy | test               | Day Shift           | Hossain, Anwar  | 11/20/2019    | Submitted | N      | TL-DEMOTPHL-HDN4NGFZDMULX |
| Medium         | Motseko, Thabang | Drawing            | Day Shift (Lesotho) | Rahman, Ferdaus | 11/20/2019    | Submitted | N      | TL-DEMOTPHL-HDN4NGFZ6MULS |
| Medium         | Ahmed, Tafsir    | Health             | Behaviour           | Rahman, Ferdaus | 11/20/2019    | Submitted | н      | TL-DEMOTPHL-HDN4NGFZ4MULL |
| Low            | Hossaain, Amit   | Today's Activities | Day Shift           | Ibrahim, Amit   | 11/20/2019    | Submitted | N      | TL-DEMOTPHL-HDM4NGAZ2MULC |
| Low            | Hossain, Imran   | Painting           | Day Shift           | Ibrahim, Amit   | 11/20/2019    | Submitted | N      | TL-DEMOTPHL-HDM4NGAYXMUL7 |
| Showing 1 to 5 | of 5 entries     |                    |                     |                 |               |           |        | Previous 1 Next           |

Makikita ang T-Log para sa napiling Individual.

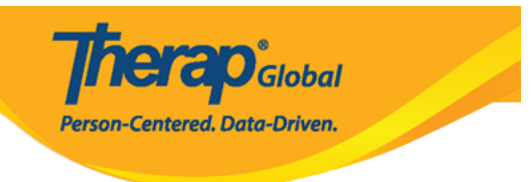

## T-Log submitted

| Individual         | Thabang Motseko                          | Program         | Day Shift (Lesotho) |              |
|--------------------|------------------------------------------|-----------------|---------------------|--------------|
| Entered By         | Ferdaus Rahman, Supervisor on 11/20      | )/2019 10:06 AM |                     |              |
| Туре               | Notes                                    |                 |                     |              |
| Notification Level | Medium                                   |                 |                     |              |
| Summary            | Drawing                                  |                 |                     |              |
| Description        | She drew a beautiful picture in the drav | wing class.     |                     |              |
| Time In            |                                          | Time Out        |                     |              |
| Reporter           |                                          | Reported On     |                     |              |
| Follow-up          |                                          |                 |                     |              |
|                    |                                          |                 |                     |              |
| Summary            | Entered By                               | Photo           | Attachment          |              |
|                    |                                          |                 |                     | Add Followup |
|                    |                                          |                 |                     |              |
| Attachments        |                                          |                 |                     |              |
| Document           |                                          |                 |                     |              |
| Attachment         |                                          |                 |                     |              |
| Photo              |                                          |                 |                     |              |
|                    |                                          |                 |                     |              |
|                    |                                          |                 |                     |              |
|                    |                                          |                 |                     |              |
| L PDF              |                                          |                 | ✓ Pr                |              |
|                    |                                          |                 |                     |              |
|                    |                                          |                 |                     |              |

4. I-click ang **Acknowledge** button na makikita sa ibabang bahagi ng page upang iacknowledge ang T-Log. Mamarkahan nito ang T-Log bilang nabasa na. Maaari ng i-click

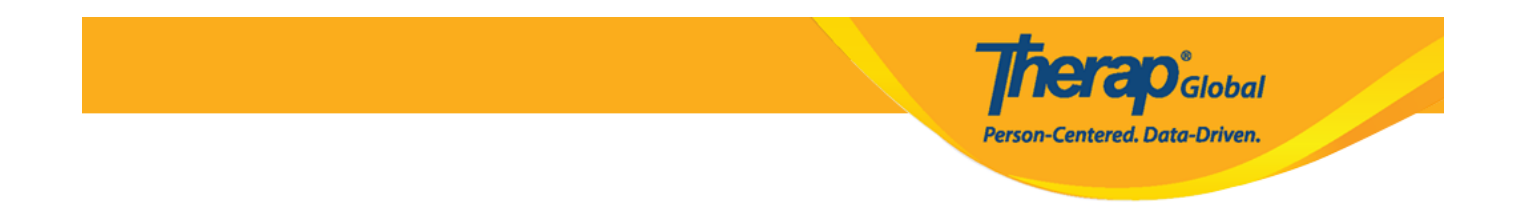

ang **Acknowledge & Next** button, upang tanggapin ang current T-log at magpatuloy sa susunod na titingnan/i-acknowledge na T-Log.

| D PDF       |       |        |        |             | Previous  | Next >     |
|-------------|-------|--------|--------|-------------|-----------|------------|
| Cancel Back | SComm | Delete | Update | Acknowledge | Acknowled | lge & Next |

## Paalala:

• Sa tuwing i-click ang **Acknowledge** button ay ipapakita ang mga listahan ng T-Logs mula sa **T-Log Search** page. Mula dito, ang mga users ay maaaring makita muli at ma-acknowledge ang mga T-Logs kung kinakailangan.

| Log Sea        | arch             |                    |                |                 |               |           |        | 15 • Records              |
|----------------|------------------|--------------------|----------------|-----------------|---------------|-----------|--------|---------------------------|
| NL \$          | Individual       | Summary \$         | Program Name 🗘 | Entered By  \$  | Create Date 🚽 | Status \$ | Type 🗘 | Form ID \$                |
| High           | Chowdhury, Niloy | test               | Day Shift      | Hossain, Anwar  | 11/20/2019    | Submitted | N      | TL-DEMOTPHL-HDN4NGFZDMULX |
| Medium         | Ahmed, Tafsir    | Health             | Behaviour      | Rahman, Ferdaus | 11/20/2019    | Submitted | н      | TL-DEMOTPHL-HDN4NGFZ4MULL |
| Low            | Hossaain, Amit   | Today's Activities | Day Shift      | Ibrahim, Amit   | 11/20/2019    | Submitted | N      | TL-DEMOTPHL-HDM4NGAZ2MULC |
| Low            | Hossain, Imran   | Painting           | Day Shift      | Ibrahim, Amit   | 11/20/2019    | Submitted | N      | TL-DEMOTPHL-HDM4NGAYXMUL7 |
| Showing 1 to 4 | of 4 entries     |                    |                |                 |               |           |        | Previous 1 Next           |

• Kapag i-click ang **Acknowledge & Next** button ito ay mamarkahan na ito ay nabasa na at bubuksan ang susunod na T-Log.

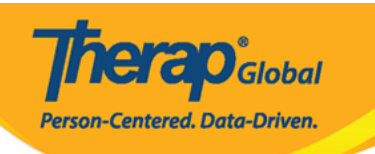

| PDF                    | <pre>Previous Next &gt;</pre>                           |
|------------------------|---------------------------------------------------------|
| Cancel Back            | SComm Delete Update Acknowledge Acknowledge & Next      |
| Log submitted (        | 9                                                       |
| Individual             | Tafsir Ahmed     Program     Behavioral Therapy         |
| Entered By             | Imran Rahman, Teacher on 09/20/2020 05:19 PM            |
| Туре                   | Health                                                  |
| Notification Level     | Low                                                     |
| Summary                | Fever                                                   |
| Description            | He is suffering from fever for the last couple of days. |
| Time In                | Time Out                                                |
| Reporter               | Reported On                                             |
| ollow-up               |                                                         |
| Summary                | Entered By Photo Attachment                             |
|                        | Add Followup                                            |
| ttachments             |                                                         |
| Document<br>Attachment |                                                         |
| Photo                  |                                                         |
|                        |                                                         |
|                        | Next 7                                                  |
|                        |                                                         |